## Issue / Symptom:

When a document downloaded from Judiciary is opened by Acrobat Reader, you may find that there is a bar on top of the document, showing "At least one signature has problems."

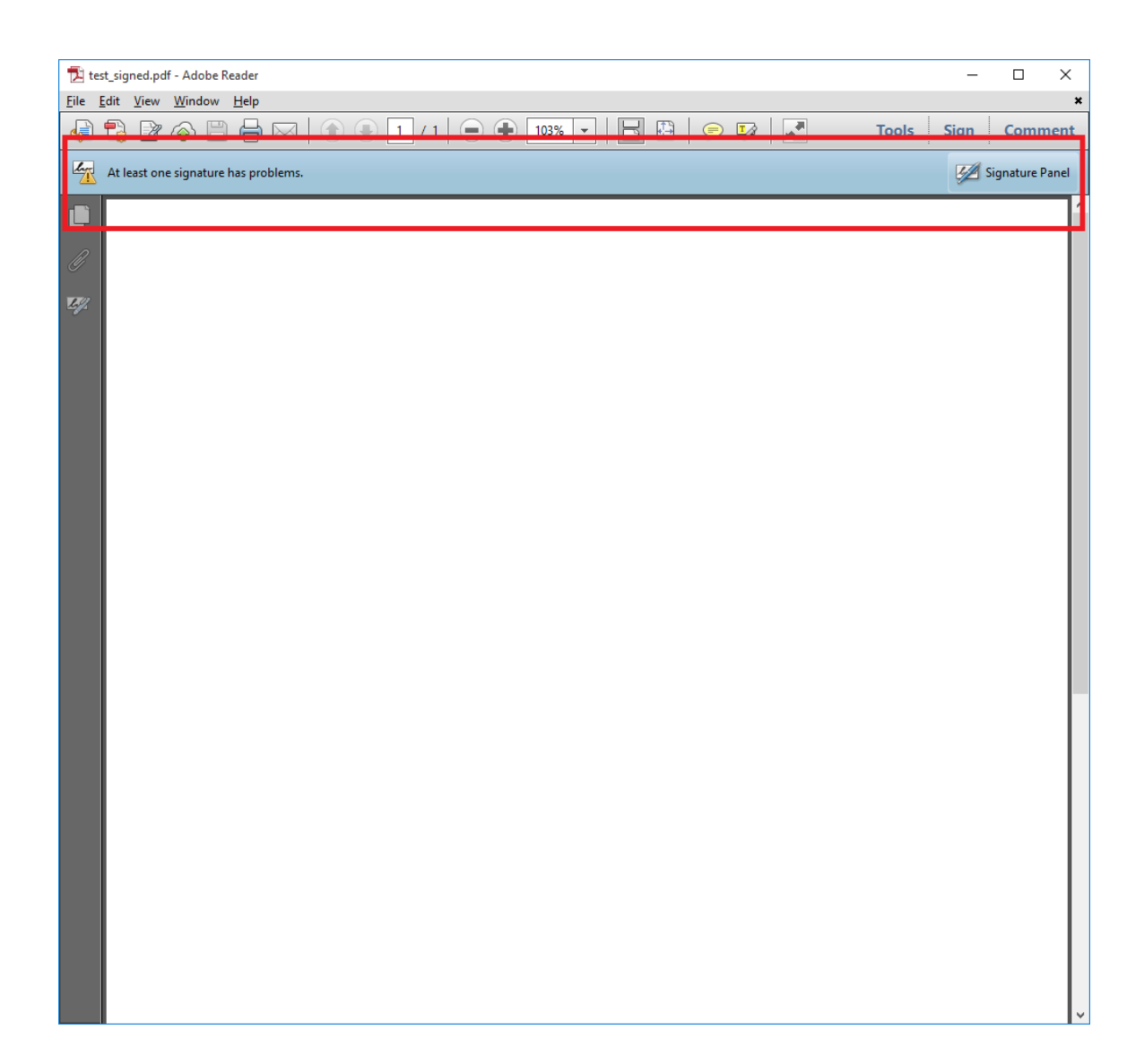

You can press "Signature Panel" on the right of the bar of warning message for more details.

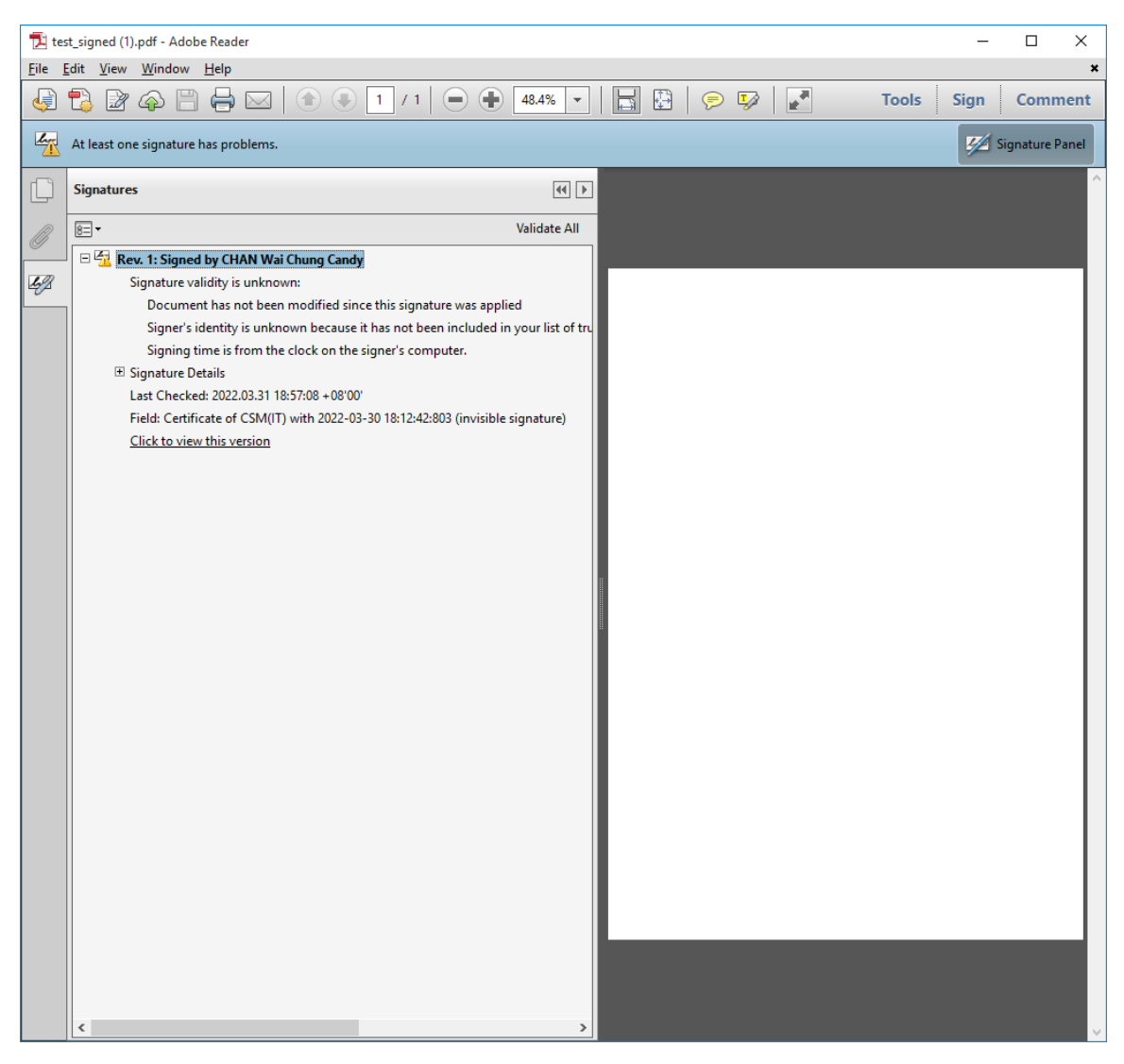

The warning message is displayed because the issuer of the certificate is not trusted by Acrobat Reader by default.

## **Solution:**

1. Open your web browser, go to website https://www.hongkongpost.gov.hk/product/download/root/index.html

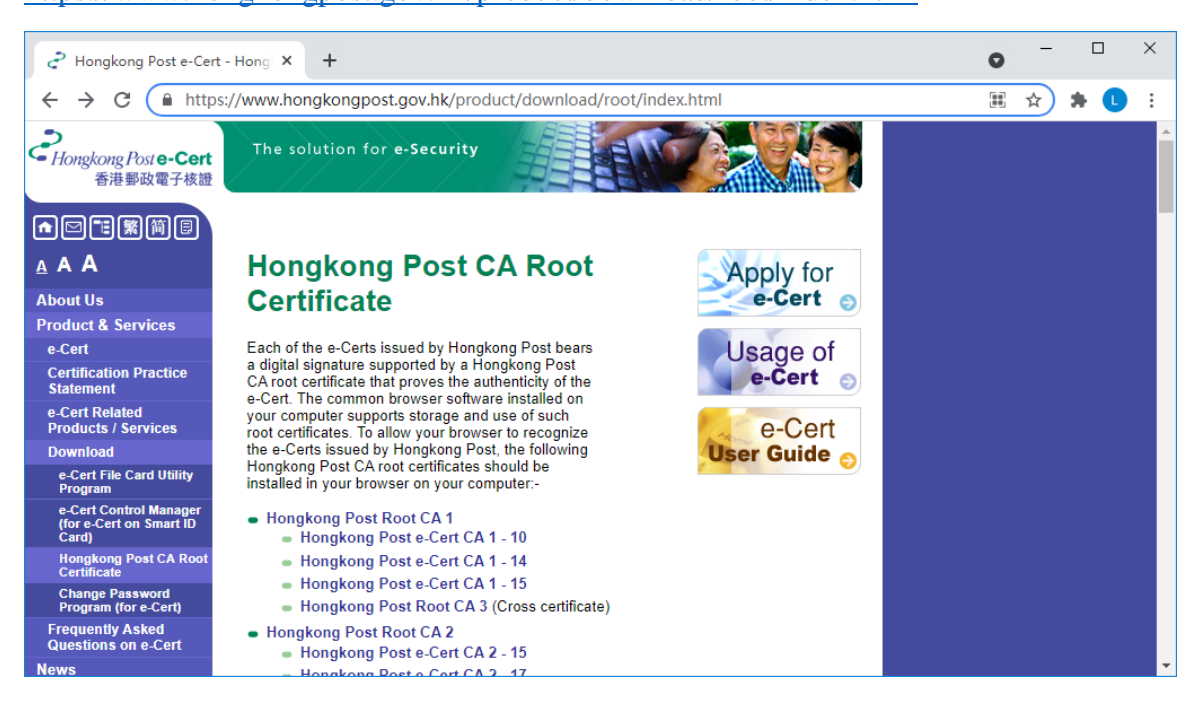

2. Click the link "Hongkong Post e-Cert CA 2 - 17"

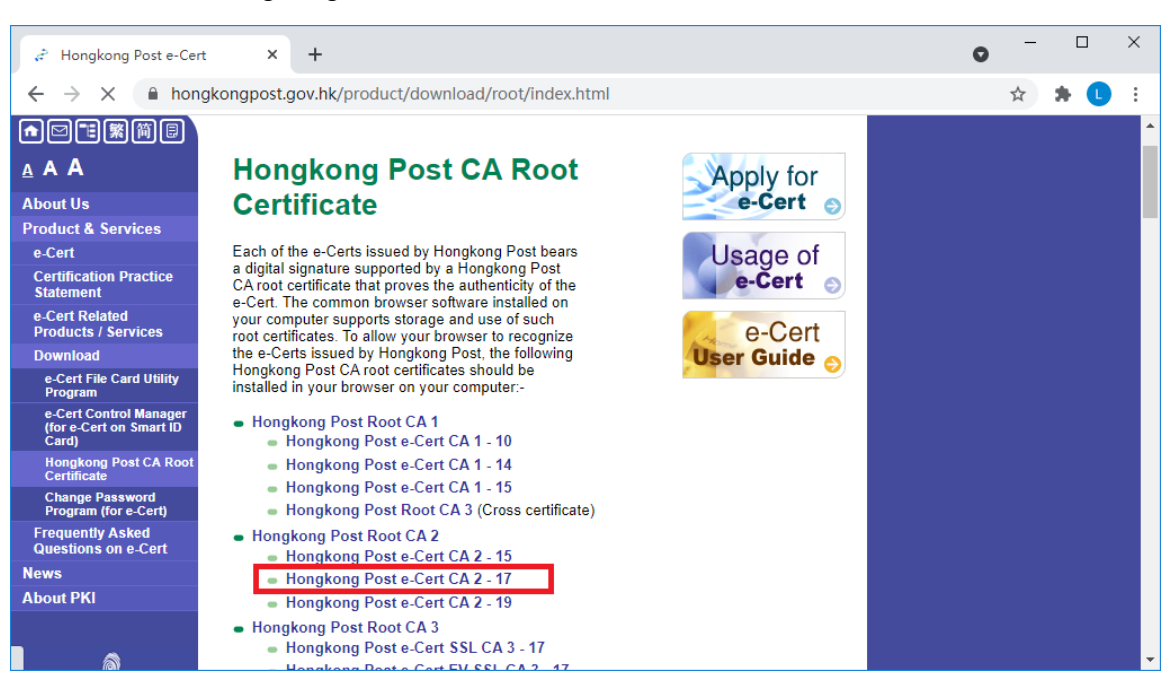

3. Click the link "Download the "Hongkong Post e-Cert CA 2 - 17" certificate to download the file "ecert\_ca\_2-17\_pem.crt".

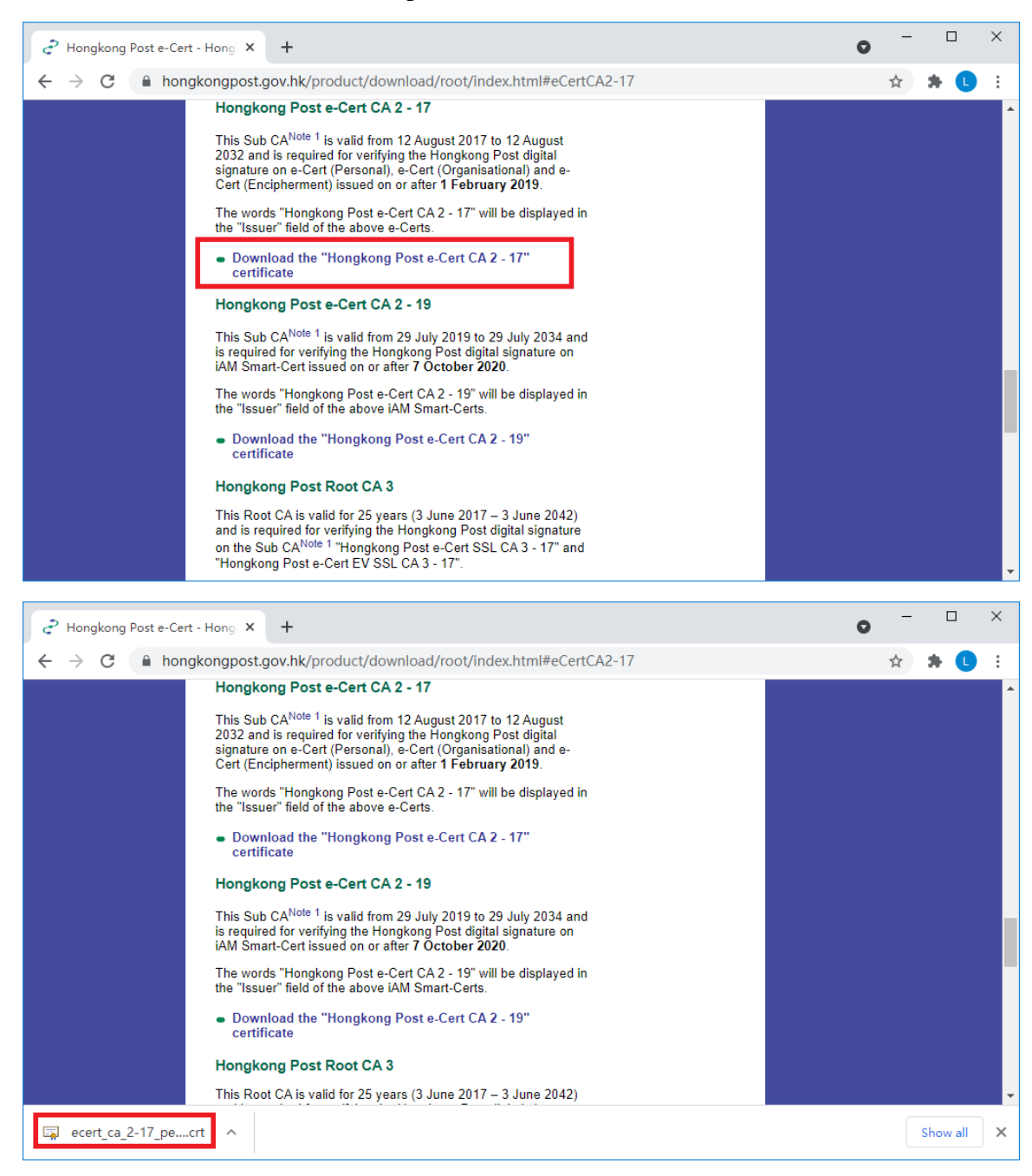

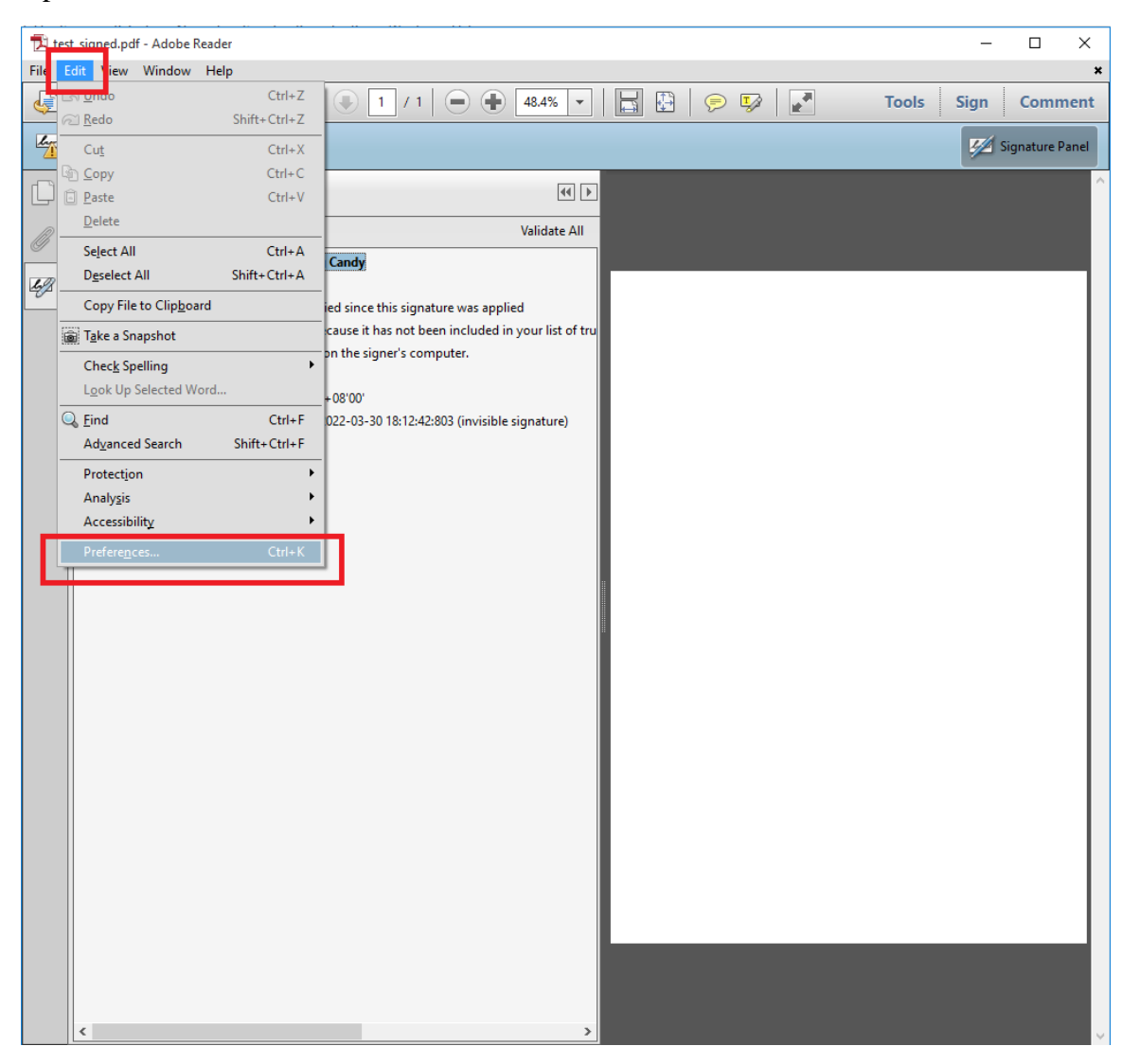

4. Open Acrobat Reader. Select menu "Edit -> Preferences..."

5. Select Category "Signatures" and press "More..." button inside group box "Identities & Trusted Certificates"

| eferences                 |                                                                        | :         |
|---------------------------|------------------------------------------------------------------------|-----------|
| Categories:               |                                                                        |           |
|                           | Digital Signatures                                                     |           |
| Commenting                | Creation & Appearance                                                  |           |
| Documents<br>Full Server  |                                                                        |           |
| General                   | Control options for signature creation                                 | More      |
| Page Display              | <ul> <li>Set the appearance of signatures within a document</li> </ul> | more      |
| rage Display              |                                                                        |           |
| 3D & Multimedia           | Verification                                                           |           |
| Accessibility             |                                                                        |           |
| Adobe Online Services     | <ul> <li>Control how and when signatures are verified</li> </ul>       | More      |
| Email Accounts            |                                                                        |           |
| Forms                     |                                                                        |           |
| Identity                  | Identities & Trusted Certificates                                      |           |
| Internet                  |                                                                        |           |
| JavaScript                | <ul> <li>Create and manage identities for signing</li> </ul>           | More      |
| Language                  | Manage credentials used to trust documents                             |           |
| Measuring (2D)            |                                                                        |           |
| Measuring (3D)            | Document Timestamping                                                  |           |
| Measuring (Geo)           |                                                                        |           |
| Multimedia (legacy)       | Configure timestamp server settings                                    | More      |
| Multimedia Trust (legacy) |                                                                        |           |
| Reading                   |                                                                        |           |
| Reviewing                 |                                                                        |           |
| Search                    |                                                                        |           |
| Security                  |                                                                        |           |
| Socurity (Enhanced)       |                                                                        |           |
| Signatures                |                                                                        |           |
| Spelling                  |                                                                        |           |
| Tracker                   |                                                                        |           |
| Trust Manager             |                                                                        |           |
| Units                     |                                                                        |           |
|                           |                                                                        |           |
|                           |                                                                        | 01        |
|                           |                                                                        | OK Cancel |

6. A dialog box "Digital ID and Trusted Certificate Settings" is prompted. Select "Trusted Certificates" on the left hand side and then press "Import" button on the top right panel.

| 🔒 Digital ID and Trusted Certi                        | ficate Settings                                                                                                    |                                                                                                    |                                                                                                    | Х   |
|-------------------------------------------------------|----------------------------------------------------------------------------------------------------|----------------------------------------------------------------------------------------------------|----------------------------------------------------------------------------------------------------|-----|
| Digital ID and Trusted Certi     Trusted Certificates | Ficate Settings<br>Edit Trust Import                                                                                                    | Export Certificate Details (<br>Certificate Issuer<br>Adobe Root CA                                                                                                    | Remove Expires 2023.01.09 00:07:23 Z                                                                                                    | ×   |
|                                                       | Manage My Trusted Cer<br>This is a list of the trusted cer<br>digital signature includes a certi-<br>trusted.<br>Use <i>Edit Trust</i> to specify the a<br>allowed to perform. Use <i>Impo</i><br><i>Export</i> to share your certificate<br>about a particular certificate. U<br>certificates. | rtificates<br>tificates that are available for you<br>ficate that is used to determine w<br>actions that a document signed wi<br>rt to add a certificate to your list<br>e with others. Use <i>Certificate Do</i><br>se <i>Remove</i> to delete a certificate | ar use on this computer. Every<br>hether the signature is valid and<br>th a particular certificate is<br>of trusted certificates. Use<br><i>etails</i> to see more information<br>from your list of trusted | < > |

 Another dialog box "Choose Contacts to Import" will be displayed. Please press "<u>B</u>rowse ..." button in group box "Contacts"

| hoose Contacts to Import                       |                          |                                                  | la ditian Managara da   | ×                   |
|------------------------------------------------|--------------------------|--------------------------------------------------|-------------------------|---------------------|
| any certificates associat                      | ed with the contacts t   | o import into your trusted ic<br>being imported. | ientities. You can also | o set the trust for |
| Name<br>Certificates<br>This list displays the | : certificates associate | Email                                            | d contact.              | emove<br>owse       |
| Subject                                        | lssuer                   | Expires                                          |                         | rust                |
| Help                                           |                          |                                                  | Import                  | Cancel              |

8. A dialog box named "Locate Certificate File" will be opened. Go to the folder containing the downloaded certificate file and select the downloaded file in step 3 above. If you cannot find the file in the file list of the dialog box, you can simply type "ecert\_ca\_2-17\_pem.crt" in the "File Name" field. Press "Open" to import the certificate file.

| 🔁 Locate Certificate Fi | le                             |                                          |                            |               |              |                          |               | ×   |
|-------------------------|--------------------------------|------------------------------------------|----------------------------|---------------|--------------|--------------------------|---------------|-----|
| ← → • ↑ 🕇               | > This PC > Downloads >        |                                          |                            |               | 5 V          | Search Downloads         |               | P   |
| Organize 🔻 New folder   |                                |                                          |                            |               |              | 800                      | •             | ?   |
| > 📌 Quick access        | Name                           | Date                                     | Туре                       | Size          | Tags         |                          |               |     |
| > 🗥 OneDrive            | log (4)<br>SNSUI DC1 token     | 09/03/2022 3:00 PM<br>16/02/2022 4:24 PM | File folder<br>File folder |               |              |                          |               |     |
| 🗸 💻 This PC             | idc_snsui_20220211_bak         | 11/02/2022 11:10 AM                      | File folder                |               |              |                          |               |     |
| > 📃 Desktop             | RPT-EPAY-REPT-20220103-01      | 06/01/2022 3:34 PM                       | File folder                |               | _            |                          |               |     |
| > 🔮 Documents           | 🙀 ecert_ca_2-17_pem.crt        | 31/03/2022 3:07 PM                       | Security Certificate       | 3 KB          |              |                          |               |     |
| > 🔮 Documents           |                                |                                          |                            |               |              |                          |               |     |
| > 🔮 Documents           | 1                              |                                          |                            |               |              |                          |               |     |
| > 🔮 Documents           |                                |                                          |                            |               |              |                          |               |     |
| > 👆 Downloads           |                                |                                          |                            |               |              |                          |               |     |
| > 🎝 Music               |                                |                                          |                            |               |              |                          |               |     |
| > 📰 Pictures            |                                |                                          |                            |               |              |                          |               |     |
| > 📑 Videos              |                                |                                          |                            |               |              |                          |               |     |
| > 🏪 WIN10_OS (C:)       |                                |                                          |                            |               |              |                          |               |     |
| > 👝 DATA (D:)           |                                |                                          |                            |               |              |                          |               |     |
| > _ DATADRIVE1 (E       | )                              |                                          |                            |               |              |                          |               |     |
| > 👳 itot (\\poc.et) (   | Z:)                            |                                          |                            |               |              |                          |               |     |
| 🗸 💣 Network             |                                |                                          |                            |               |              |                          |               |     |
| > 🛄 DT-999              |                                |                                          |                            |               |              |                          |               |     |
| > 💻 DT-POC-180          |                                |                                          |                            |               |              |                          |               |     |
| _                       | 2                              |                                          |                            |               |              |                          |               |     |
|                         |                                |                                          |                            |               |              | 1                        |               |     |
|                         | ile name: esset on 2.17 nam at |                                          |                            |               |              | 3<br>Files Containing Co | rtificator /* | 1   |
| Ľ                       | Terrer [ecent_ca_2-1/_pem.cn   |                                          |                            |               | ~            | riles containind Ce      | runcates ("   | , v |
|                         |                                |                                          |                            | Open from Onl | ne Account 👻 | <u>O</u> pen             | Cancel        |     |

9. The certificate file "ecert\_ca\_2-17\_pem.crt" is now imported to Acrobat Reader, named "Hongkong Post e-Cert CA 2-17". Select the item in group box "Contacts". A certificate item will appear in group box "Certificates". Then select the certificate item and Press "Trust …" to continue.

| is dialog will allow you to s<br>y certificates associated wit                        | h the contacts being impor                                     | b your trusted identities. Yo<br>ted.                          | u can also set the trust |
|---------------------------------------------------------------------------------------|----------------------------------------------------------------|----------------------------------------------------------------|--------------------------|
| Name                                                                                  | Fmail                                                          |                                                                | <u>R</u> emove           |
| 📾 Hongkong Post e-Ce                                                                  | rt CA 2 - 17                                                   |                                                                | <u>B</u> rowse           |
| 1                                                                                     |                                                                |                                                                | <u>S</u> earch           |
| ertificates                                                                           |                                                                |                                                                |                          |
| Certificates<br>This list displays the certif                                         | icates associated with the c                                   | urrently selected contact.                                     | Details                  |
| Certificates<br>This list displays the certif<br>Subject<br>Hongkong Post e-Cert      | icates associated with the c<br>Issues<br>Hongkong Post Root   | urrently selected contact.<br>Expires<br>12/08/2032 3:49:22 AM | Details                  |
| Certificates<br>This list displays the certif<br>Subject<br>Hongkong Post e-Cert<br>2 | icates associated with the c<br>Issuer<br>. Hongkong Post Root | urrently selected contact.<br>Expires<br>12/08/2032 3:49:22 AM | Details<br>Trust         |

10. A dialog box named "Import Contact Settings" is opened. Check checkbox "Use this certificate as a trusted root" in tab page "Trust" and then press the "OK" button.

| Certificate Details Subject: Hongkong Post e-Cert CA 2 - 17. Issue: Hongkong Post Root CA 2 Usage: Sign transaction, Sign document, Sign certificate (CA), Sign CRL Expiration: 12/08/2032 3:49:22 AM Trust A certificate used to sign a document must either be designated as a trust anchor or chain up to a trust anchor in order for signature validation to succeed. Revocation checking is not performed on or above a trust anchor. Use this certificate as a trusted goot If signature validation succeeds, trust this certificate for: Dynamic content Dynamic content Dynamic content Privileged system operations (networking, printing, file access, etc.)                                                                                                    | Import Contact Settings                                                                                                    | × |
|----------------------------------------------------------------------------------------------------|----------------------------------------------------------------------------------------------------|---|
| Subject: Hongkong Post e-Cert CA 2 - 17.   Issue: Hongkong Post Root CA 2.   Usage: Sign transaction, Sign document, Sign certificate (CA), Sign CRL.   Expiration: 12/08/2032 3:49:22 AM   Trust   A certificate used to sign a document must either be designated as a trust anchor or chain up to a trust anchor in order for signature validation to succeed. Revocation checking is not performed on or above a trust anchor.   Use this certificate as a trusted poot   If signature validation succeeds, trust this certificate for:   Signed documents or data   Certified documents   Privileged system operations (networking, printing, file access, etc.)   Certificate Details   Help   OK                                                                                                    | Certificate Details                                                                                                    |   |
| Issue: Hongkong Post Root CA 2<br>Usage: Sign transaction, Sign document, Sign certificate (CA), Sign CRL<br>Expiration: 12/08/2032 3:49:22 AM<br>Trust<br>A certificate used to sign a document must either be designated as a trust anchor or<br>chain up to a trust anchor in order for signature validation to succeed. Revocation<br>checking is not performed on or above a trust anchor.<br>Use this certificate as a trusted poot<br>If signature validation succeeds, trust this certificate for:<br>Signed documents or data<br>Certified documents<br>Privileged system operations (networking, printing, file access,<br>etc.)<br>Help                                                                                                    | Subject: Hongkong Post e-Cert CA 2 - 17                                                                                                   |   |
| Usage: Sign transaction, Sign document, Sign certificate (CA), Sign CRL   Expiration: 12/08/2032 3:49:22 AM   Trust   A certificate used to sign a document must either be designated as a trust anchor or chain up to a trust anchor in order for signature validation to succeed. Revocation checking is not performed on or above a trust anchor.   Image:   Image:   Image:   A certificate used to sign a document must either be designated as a trust anchor or chain up to a trust anchor in order for signature validation to succeed. Revocation checking is not performed on or above a trust anchor.   Image:   Image: <td>Issuer: Hongkong Post Root CA 2</td> <td></td>                                                                                                    | Issuer: Hongkong Post Root CA 2                                                                                                    |   |
| Expiration: 12/08/2032 3:49:22 AM     Trust   A certificate used to sign a document must either be designated as a trust anchor or chain up to a trust anchor in order for signature validation to succeed. Revocation checking is not performed on or above a trust anchor.   Image: Image: | Usage: Sign transaction, Sign document, Sign certificate (CA), Sign CRL                                                                   |   |
| Index         A certificate used to sign a document must either be designated as a trust anchor or chain up to a trust anchor in order for signature validation to succeed. Revocation checking is not performed on or above a trust anchor.                                                                                                    | Expiration: 12/08/2032 3:49:22 AM                                                                                                    |   |
| chain up to a trust anchor in order for signature validation to succeed. Revocation<br>checking is not performed on or above a trust anchor.<br>Use this certificate as a trusted goot<br>If signature validation succeeds, trust this certificate for:<br>Signed documents or data<br>Certified documents<br>Dynamic content<br>Embedded high privilege JavaScript<br>Privileged system operations (networking, printing, file access,<br>etc.)<br>Certificate Details                                                                                                    | A certificate used to sign a document must either be designated as a trust anchor or                                                      |   |
| Use this certificate as a trusted root   If signature validation succeeds, trust this certificate for:   Signed documents or data   Certified documents   Dynamic content   Embedded high privilege JavaScript   Privileged system operations (networking, printing, file access, etc.)     Certificate Details     Help     OK                                                                                                    | chain up to a trust anchor in order for signature validation to succeed. Revocation checking is not performed on or above a trust anchor. |   |
| If signature validation succeeds, trust this certificate for:         Signed documents or data         Certified documents         Dynamic content         Embedded high privilege JavaScript         Privileged system operations (networking, printing, file access, etc.)         Certificate Details         Help       OK                                                                                                    | Use this certificate as a trusted <u>r</u> oot                                                                                            |   |
| Signed documents or data   Certified documents   Dynamic content   Embedded high privilege JavaScript   Privileged system operations (networking, printing, file access, etc.)     Certificate Details     Help     OK   Cancel                                                                                                    | If signature validation succeeds, trust this certificate for:                                                                             |   |
| Certified documents   Dynamic content   Embedded high privilege JavaScript   Privileged system operations (networking, printing, file access, etc.)     Certificate Details     Help     OK   Cancel                                                                                                    | Signed documents or data                                                                                                    |   |
| Dynamic content   Embedded high privilege JavaScript   Privileged system operations (networking, printing, file access, etc.)     Certificate Details     Help     OK   Cancel                                                                                                    | Cer <u>t</u> ified documents                                                                                                    |   |
| Embedded high privilege JavaScript   Privileged system operations (networking, printing, file access, etc.)     Certificate Details     Help     OK   Cancel                                                                                                    | Dynamic content                                                                                                    |   |
| Privileged system operations (networking, printing, file access,<br>etc.)  Certificate Details  Help OK Cancel                                                                                                    | Embedded high privilege JavaScript                                                                                                    |   |
| C <u>e</u> rtificate Details Help OK Cancel                                                                                                    | Privileged system operations (networking, printing, file access, etc.)                                                                    |   |
| Certificate Details Help OK Cancel                                                                                                    |                                                                                                    |   |
| Certificate Details       Help       OK                                                                                                    |                                                                                                    |   |
| Certificate Details       Help       OK                                                                                                    |                                                                                                    |   |
| Help OK Cancel                                                                                                    | C <u>e</u> rtificate Details                                                                                                    |   |
|                                                                                                    | Help OK Cancel                                                                                                    |   |

11. The "Choose Contacts to Import" dialog box will be shown. Press "Import" to complete the process.

| Choose Contacts to Import                                            |                                                          |                                  | ×                                 |
|----------------------------------------------------------------------|----------------------------------------------------------|----------------------------------|-----------------------------------|
| This dialog will allow you to se<br>any certificates associated with | lect contacts to import into<br>the contacts being impor | o your trusted identitie<br>ted. | s. You can also set the trust for |
| Contacts                                                             |                                                          |                                  |                                   |
| Name                                                                 | Email                                                    |                                  | <u>R</u> emove                    |
| Hongkong Post e-Cer                                                  | : CA 2 - 17                                              |                                  | Browse                            |
|                                                                      |                                                          |                                  | <u>S</u> earch                    |
|                                                                      |                                                          |                                  |                                   |
| Certificates                                                         |                                                          |                                  |                                   |
| This list displays the certific                                      | cates associated with the c                              | urrently selected conta          | ct.                               |
| Subject                                                              | lssuer                                                   | Expires                          | <u>D</u> etails                   |
| Hongkong Post e-Cert                                                 | Hongkong Post Root                                       | 12/08/2032 3:49:22 A             | M <u>I</u> rust                   |
| Help                                                                 |                                                          | Impo                             | rt Cancel                         |
| Import Complete                                                      |                                                          |                                  |                                   |
| Import details:                                                      |                                                          |                                  |                                   |
| 1 issuer certificate(s) impor                                        | ted.                                                     |                                  |                                   |
|                                                                      |                                                          |                                  |                                   |
|                                                                      |                                                          |                                  |                                   |
|                                                                      | OK                                                       |                                  |                                   |

12. To verify if the previous steps have been completed correctly, you can check that a certificate named "Hongkong Post e-Cert CA 2- 17" is now embedded in the Trusted Certificates list.

| 🔒 Digital ID and Trusted Co           | ertificate Settings            |                                |                       | ×      |
|---------------------------------------|--------------------------------|--------------------------------|-----------------------|--------|
| ∃ Digital IDs<br>Trusted Certificates | 🖉 Edit Trust i 🥱 Import 🌾      | Report 🛛 🖉 Certificate Deta    | ails 🛞 Remove         |        |
|                                       | Name                           | Certificate Issuer             | Expires               |        |
|                                       | Adobe Root CA                  | Adobe Root CA                  | 2023.01.09 00:07:23 Z |        |
|                                       | Hongkong Post e-Cert CA 2 - 17 | Hongkong Post Root CA 2        | 2032.08.12 03:49:22 Z |        |
|                                       |                                |                                |                       |        |
|                                       |                                |                                |                       |        |
|                                       |                                |                                |                       |        |
|                                       |                                | Adobe Root C                   | A                     | ^      |
|                                       |                                | Adobe System                   | s Incorporated        |        |
|                                       |                                | Issued by: Adobe Root CA       | ł                     |        |
|                                       |                                | Adobe Systems                  | Incorporated          |        |
|                                       |                                | Valid from: 2003.01.08 23:     | 37:23 Z               |        |
|                                       |                                | Valid to: 2023.01.09 00:       | 07:23 Z               |        |
|                                       | Inter                          | ided usage: Sign certificate ( | (CA), Sign CRL        |        |
|                                       |                                |                                |                       |        |
|                                       |                                |                                |                       |        |
|                                       |                                |                                |                       |        |
|                                       |                                |                                |                       |        |
|                                       |                                |                                |                       |        |
|                                       |                                |                                |                       | $\sim$ |

13. Close Acrobat Reader. Reopen the Acrobat Reader with a Judiciary PDF document. There should be no warning message when viewing documents downloaded from Judiciary.

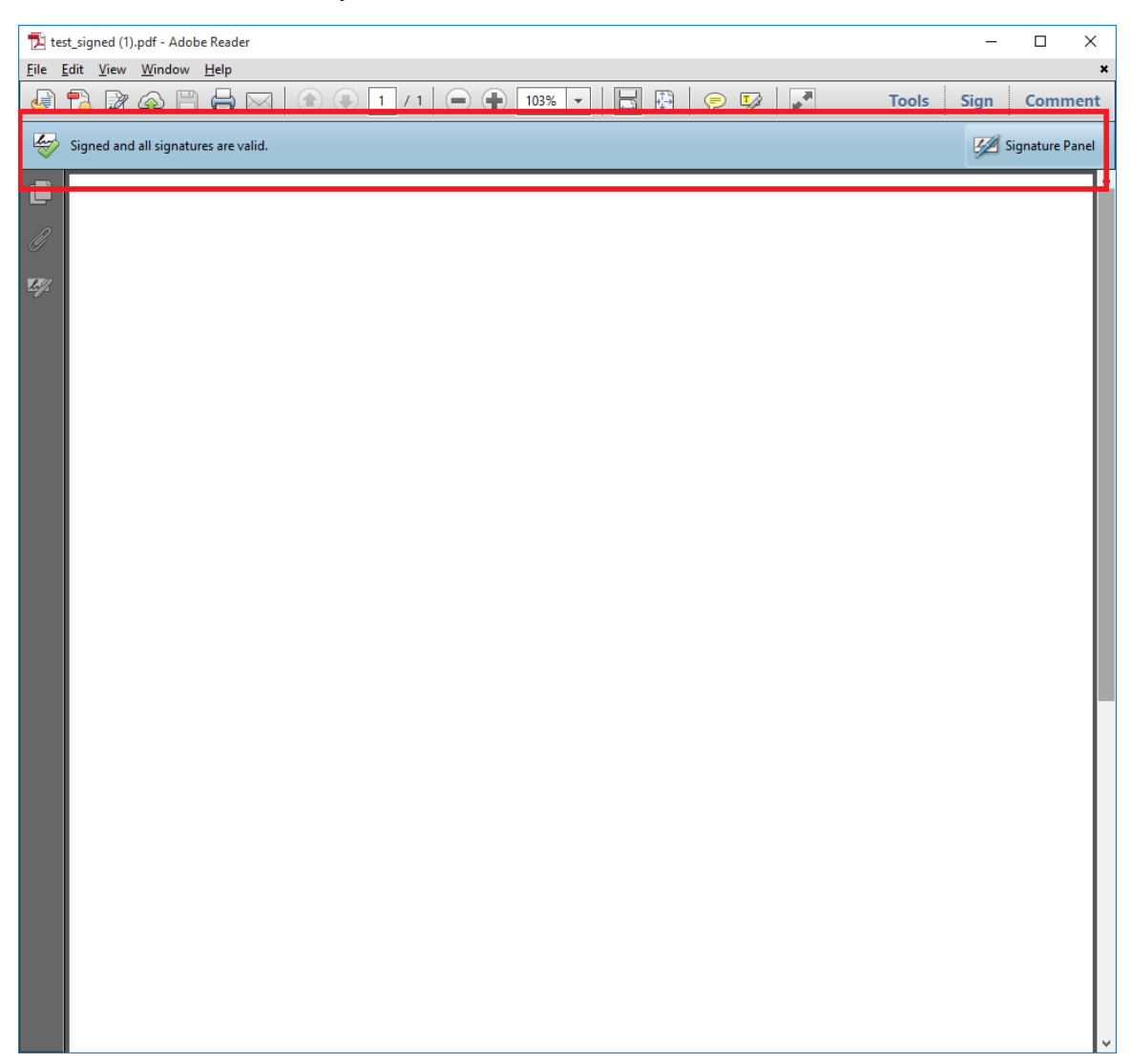